# Welcome to TimeCamp Help!

Search for articles...

88

## Insightly

In this article:

Insightly is one of the most popular CRMs available. Thanks to our integration you can track time spent on Opportunities, Projects, Tasks, Contacts, Organizations, and Leads. You can also import Contacts and Organizations as Clients into TimeCamp – if you wish to use our invoicing module.

### Overview

The integration will be enabled for the entire account, so **all users will be able to track time on imported tasks**. The integration will be connected to the Insightly account of the person who enabled the integration.

**Projects**, tasks, contact, organizations, leads, and other items will be imported as tasks under the **Insightly project**. Lists with their tasks will be imported as subtasks under the tasks they belong to in TimeCamp.

Only items the owner of integration has access to could be imported.

We provide an option to **select the data that should or should not be imported from Insightly to TimeCamp**. After the integration is enabled and you selected the desired data, all items the owner of integration has access to will be imported to the Projects module in TimeCamp.

It is not possible to edit the structure of imported items in TimeCamp.

As an integration creator, you automatically gain access to all imported items. Other **users are assigned automatically to tasks based on their email addresses, which need to match in both TimeCamp and Insightly**. You can always assign tasks manually as well. If users are assigned to the main project Insightly they will be able to track time to all tasks under the Insightly project structure. If users are assigned only to certain tasks, they will be able to track time only to these tasks and subtasks under the tasks' structure.

We don't provide an option to export tracked time from TimeCamp to the Insightly account.

Projects, tasks, contacts, and other items marked as completed or deleted in Insightly will be automatically removed from the list of Active tasks in TimeCamp. **If you create a new item in Insightly it will be automatically imported to TimeCamp within 1 hour**. To immediately synchronize the integration and update newly added items use the "Force synchronization" option on TimeCamp web Timesheet. Synch will be executed within a few seconds.

| Timesheet |                                                                                                    | 2+ \$\$ (?) 🔊                |
|-----------|----------------------------------------------------------------------------------------------------|------------------------------|
|           | Carl Carl Carl Carl Carl Carl Carl Carl                                                                               | endar                        |
|           | Select task and project note                                                                                          | Add manually START TIMER     |
|           | 100 200 300 400 500 600 700 800 900 1000 1100 1200 1300 1400 1500 1600 1700 18<br>1 1 1 1 1 1 1 1 1 1 1 1 1 1 1 1 1 1 | 100 1900 2000 2100 2200 2300 |
|           | Day type: Working day                                                                                                 |                              |
|           |                                                                                                    |                              |
|           | No recent time entries                                                                                                |                              |
|           | Seems like you haven't tracked any time yet                                                                           |                              |
|           | + 0                                                                                                    | Submit for approval          |
|           | Show more days                                                                                                    |                              |

The additional functionality we provide for Insightly integration is a **browser plugin** that allows tracking time within the Insightly website.

If the user who enabled the integration is not a part of your account anymore, we recommend reenabling the integration.

## **Enable integration**

Only the Administrator of the account can enable the integration.

#### Step 1

To enable the Insightly integration, please navigate to the plugin icon and select the **Integrations** option. Next, find the **Insightly** integration on the list and click the **Enable** button.

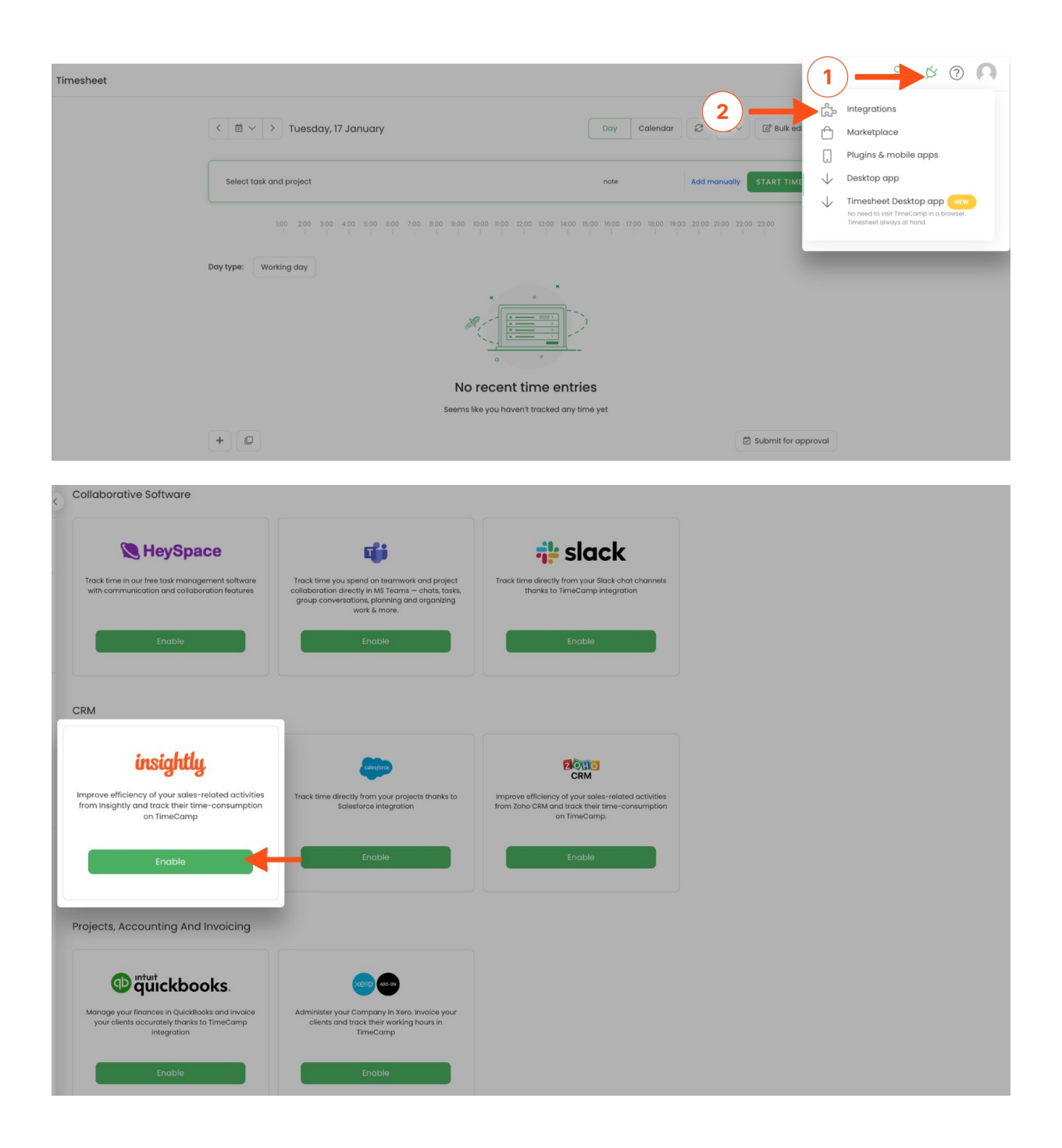

#### Step 2

Next, paste your API token from the Insightly account and click on the Enable integration button.

| Settings                                                                                                    | ≗• <u>∞</u> ∞ |
|----------------------------------------------------------------------------------------------------|---------------|
| Insightly Integration                                                                                                    |               |
| Improve efficiency of your sales-related activities from Insightly and track their time-consumption on TimeCamp.                                                                                                    |               |
| <ul> <li>Log hours or minutes for projects, tasks and opportunities</li> <li>Estimate profitability of your projects</li> <li>Use TimeCamp Google Chrome plugin to track time directly from insightly</li> </ul>                                                                                                    |               |
| How to integrate?                                                                                                    |               |
| Open insightly and go to "User Settings"     Copy your API KEY (frou will find it at the bottom of the page)     S. Enter your API KEY in the field below and click: "Enable integration"     A. Now you can invite your team members to TimeCamp     For more information on how to enable the integration please visit our Help Center |               |
| API Token:<br>23202107_04002_4002_805_00505                                                                                                    |               |
| Enable integration                                                                                                    |               |

To find the API token click on your avatar in the right-upper corner to expand the drop-down menu and go to the User Settings panel. Scroll down through the User Settings page and copy your API key.

|             | insightly     | CRM                            |                            |               |                     |                    |                 |            |                                                                                                    |                |              |       |                                        | • •        |
|-------------|---------------|--------------------------------|----------------------------|---------------|---------------------|--------------------|-----------------|------------|----------------------------------------------------------------------------------------------------|----------------|--------------|-------|----------------------------------------|------------|
| ff          | Home          | <sup>TASKS</sup><br>My Tasks - |                            |               |                     | QS                 | earch this list |            | C                                                                                                    | 0 -            | <b>.</b>     |       | Emily Admin                            |            |
| Ľ           | Tasks         | Drag a column header and dr    | rop it here to group by th | at column     |                     |                    |                 |            |                                                                                                    |                | R            | ECY   |                                        | -(1)       |
| 83          | Contacts      | Task Name Pe                   | rcent Complete Indi        | Responsible l | Date Due            | Task Owner         | Status          | C 🗎        |                                                                                                    |                |              |       | Customer Success                       | $\bigcirc$ |
| П           | Organizations | 1. Persona —                   |                            | Emily Admin   |                     | Emily Admin        | Not Started     | <b></b>    |                                                                                                    | *              | ; O In       | port  | Phone Support                          |            |
| 0           | Opportunities | 2. Add you —                   |                            | Emily Admin   |                     | Emily Admin        | Not Started     | <u></u>    |                                                                                                    | *              | :            | Ser C | Product Feedback<br>Keyboard Shortcuts |            |
| T           | Projects      | 3. Invite yo                   |                            | Emily Admin   |                     | Emily Admin        | Not Started     | <u></u>    |                                                                                                    | * (            | 2            | 8     | User Settings                          |            |
| $\boxtimes$ | Emails        | 4. Save yo                     |                            | Emily Admin   |                     | Emily Admin        | Not Started     | <u>.</u>   | ~                                                                                                    | *              | ~            | \$    | System Settings                        |            |
| i           | Calendar      | 5. Connect                     |                            | Emily Admin   |                     | Emily Admin        | Not Started     | <b>.</b>   | <ul> <li>Image: A second second s</li></ul> | *              |              | E     | Billing & Account                      |            |
| $\odot$     | Dashboards    | A A Page 1                     | of 1 🔉 🖻                   |               |                     |                    |                 |            |                                                                                                    | 1 - 5 of 5 ite | ns           | G     | Log Out                                |            |
| dill        | Reports       |                                | Customer Support           | Blog API 请    | Android App insight | <b>ly é</b> iPhone | App Terms of S  | ervice Pri | vacy Policy                                                                                                    | Data Pro       | cessing Adde | ndum  | _                                      |            |

| = ins   | sightly    | CRM All - Q Search all data                                                                                              | æ | ۰ | θ |
|---------|------------|----------------------------------------------------------------------------------------------------|---|---|---|
| Home    | 10         | TASK AND CALENDAR SETTINGS                                                                                               |   |   |   |
| 🗹 Tasks | s          | <ul> <li>✓ Make my tasks visible to others by default</li> <li>✓ Make my events visible to others by default</li> </ul>  |   |   |   |
| B Conta | tacts      | Set reminders on tasks with due dates                                                                                    |   |   |   |
| Organ   | anizations | Default Reminder<br>Time                                                                                                 |   |   |   |
| Орро    | ortunities | First Day Of Week Monday ~                                                                                               |   |   |   |
| T Proje | ects       |                                                                                                    |   |   |   |
| 🔀 Email | ils        | First Week Of Year Starts On Jan 1st                                                                                     |   |   |   |
| Calen   | endar      | CONNECTED APPLICATION SETTINGS                                                                                           |   |   |   |
| Dashl   | hboards    | Connect To Evernote API                                                                                                  |   |   |   |
| Repo    | orts       | Your API key is: 228081c7-a400-4ac3-8e5e-c60570be0c56 Generate new API key Your API URL is: https://api.na1.insighty.com |   |   |   |
|         |            | DEFAULT ADDRESS SETTING                                                                                                  |   |   |   |
|         |            | Default Address Country Select Country V                                                                                 |   |   |   |
|         |            |                                                                                                    |   |   |   |
|         |            | Save User Settings                                                                                                    |   |   |   |

#### Step 3

Now you can **select the data** you wish to synchronize. Import them all or mark specific ones with checkboxes and save your changes.

| In:<br>Im<br>V<br>Ta<br>Yo                                           | sightly Integration<br>prove efficiency of your sales-related activities from insightly and track thei<br>Log hours or minutes for projects, tasks and opportunities<br>Estimate profitability of your projects<br>Use TimeCamp Google Chrome plugin to track time directly from insightly<br>sits synchronization is done automatically every hour.<br>u can force synchronization in timesheet anytime you want. | r time-consumption on TimeCamp.                                                                                                |                                |  |  |
|----------------------------------------------------------------------|----------------------------------------------------------------------------------------------------|----------------------------------------------------------------------------------------------------|--------------------------------|--|--|
| AP                                                                   | 위 Token:                                                                                                    |                                                                                                    |                                |  |  |
|                                                                      | 22808)c7-a400-4ac3-8e5e-c60570be0c56                                                                                                    |                                                                                                    |                                |  |  |
| Se<br>Sc<br>Sr<br>Sr<br>Sr<br>Sr<br>Sr<br>Sr<br>Sr<br>Sr<br>Sr<br>Sr | Re-enable integration<br>elect data you wish to import<br>Opportunities<br>Projects<br>Tasks<br>Contacts as tasks<br>Contacts as invoicingClients<br>Organisations as tasks<br>Organisations as invoicing Clients<br>Leads                                                                                                    | Settings<br><sup>Cr</sup> Use insightly Links to connect tasks, leads, opportunities, projects, contacts<br>with Organizations | Optionally invite those people |  |  |
|                                                                      | Save Select all Unselect all                                                                                                    |                                                                                                    |                                |  |  |

Your Opportunities, Projects, Tasks, Contacts, etc. will be imported to the Projects module in TimeCamp. All imported items will be accessible for you to track time using TimeCamp's timesheets, mobile, desktop application, or browser plugin.

### Track time on imported items

There are a few ways of tracking time in TimeCamp. After the integration is created and all your tasks are imported, you can simply select the desired task from the list and start your timer. Below you can find examples of all available ways of tracking time.

Web Timesheet. Simply select a task using a search box or the drop-down list and run the timer.Learn more

**Desktop app**. Click on the "No task" option in a task widget or use the option "Start a task" from the desktop app menu and use a search box or the drop-down list to find the target task. The task widget will be automatically synchronized with your web Timesheet. Learn more

**Mobile app**. Go to your Timesheet in the mobile app and click on the "Add" button if you want to create an entry manually or on the "Start" button if you prefer to track time in real time. Next use a search box or the drop-down list to find the target task and start tracking. Learn more

**Browser plugin**. If you installed browser plugin and logged in to your TimeCamp account, a start timer button will appear next to all your items in Insightly. Just open the task, contact, or any other item and click on the

green "Start" button to start tracking. When you finish tracking just click on the "Stop" button. The browser plugin will be automatically synchronized with your web Timesheet. Learn more

| = insią                 | ghtly   | CRM                    |                                | All - Q Sear               | ch all data.            |                                              |                       |          | 8                          | • •       |
|-------------------------|---------|------------------------|--------------------------------|----------------------------|-------------------------|----------------------------------------------|-----------------------|----------|----------------------------|-----------|
| Home                    |         | TASKS<br>My Tasks -    |                                |                            |                         | Project Design ★ I                           | â                     | ى 🔶      | Start 🖋                    | Actions - |
| Tasks                   |         | Drag a column header a | and drop it here to group by t | hat column                 | > Date Du               | e Priority<br>Medium                         | Status<br>Not Started | Progress | Assigned To<br>Emily Admin | **        |
| Contacts                | ts      | Task Name              | Percent Complete Indi          | Responsible I Date Du      | Je Deta                 | ils Related                                  |                       |          |                            |           |
| Organiza                | ations  | 1. Persona             |                                | Emily Admin                |                         |                                              |                       |          |                            |           |
| Opportu                 | unities | 2. Add you             |                                | Emily Admin                | ~ T                     | ASK DETAILS<br>Record ID 17381107            | 78                    |          |                            |           |
| T Projects              | s       | 3. Invite yo           |                                | Emily Admin                |                         | Task Name Project D<br>Assigned To Emily Adr | lesign<br>min         |          |                            |           |
| Emails                  |         | 4. Save yo             |                                | Emily Admin                |                         | Category<br>Date Due                         |                       |          |                            |           |
| Calendar                | ar      | 5. Connect             |                                | Emily Admin                | - × A                   | DDITIONAL INFORMATION                        |                       |          |                            |           |
|                         |         |                        |                                | Participation and a second |                         |                                              |                       |          |                            |           |
| ≡ insią                 | ghtly   | CRM                    |                                | All - Q Sear               | ch all data.            |                                              |                       |          | <b>±</b> 1                 | • •       |
| Home                    |         | TASKS<br>My Tasks -    |                                |                            | $\overline{\checkmark}$ | Project Design ★                             | â                     | Stop     | 00:06                      | Actions - |
| Tasks                   |         | Drag a column header a | and drop it here to group by t | hat column                 | > Date Du               | e Priority<br>Medium                         | Status<br>Not Started | Progress | Assigned To<br>Emily Admin | ÷         |
| Contacts                | ts      | Task Name              | Percent Complete Indi          | Responsible I Date Du      | Je<br>Deta              | ils Related                                  |                       |          |                            |           |
| Organiza                | ations  | 1. Persona             |                                | Emily Admin                |                         |                                              |                       |          |                            |           |
| Opportu                 | unities | 2. Add you             |                                | Emily Admin                |                         | ASK DETAILS<br>Record ID 17381107            | 78                    |          |                            |           |
| T <sup>e</sup> Projects | s       | 3. Invite yo           |                                | Emily Admin                |                         | Task Name Project D<br>Assigned To Emily Adr | lesign<br>min         |          |                            |           |
| Emails                  |         | 4. Save yo             |                                | Emily Admin                |                         | Category<br>Date Due                         |                       |          |                            |           |
| Calendar                | ar      | 5. Connect             |                                | Emily Admin                | A                       | DDITIONAL INFORMATION                        |                       |          |                            |           |

## **Disable integration**

Only the Administrator of the account can unlink or re-enable the integration.

#### Step 1

If for some reason you would like to reenable or unlink the integration please navigate to the plugin icon and select the **Integrations** option. Next, find the **Insightly** integration on the list of active integrations and click on its **Settings**.

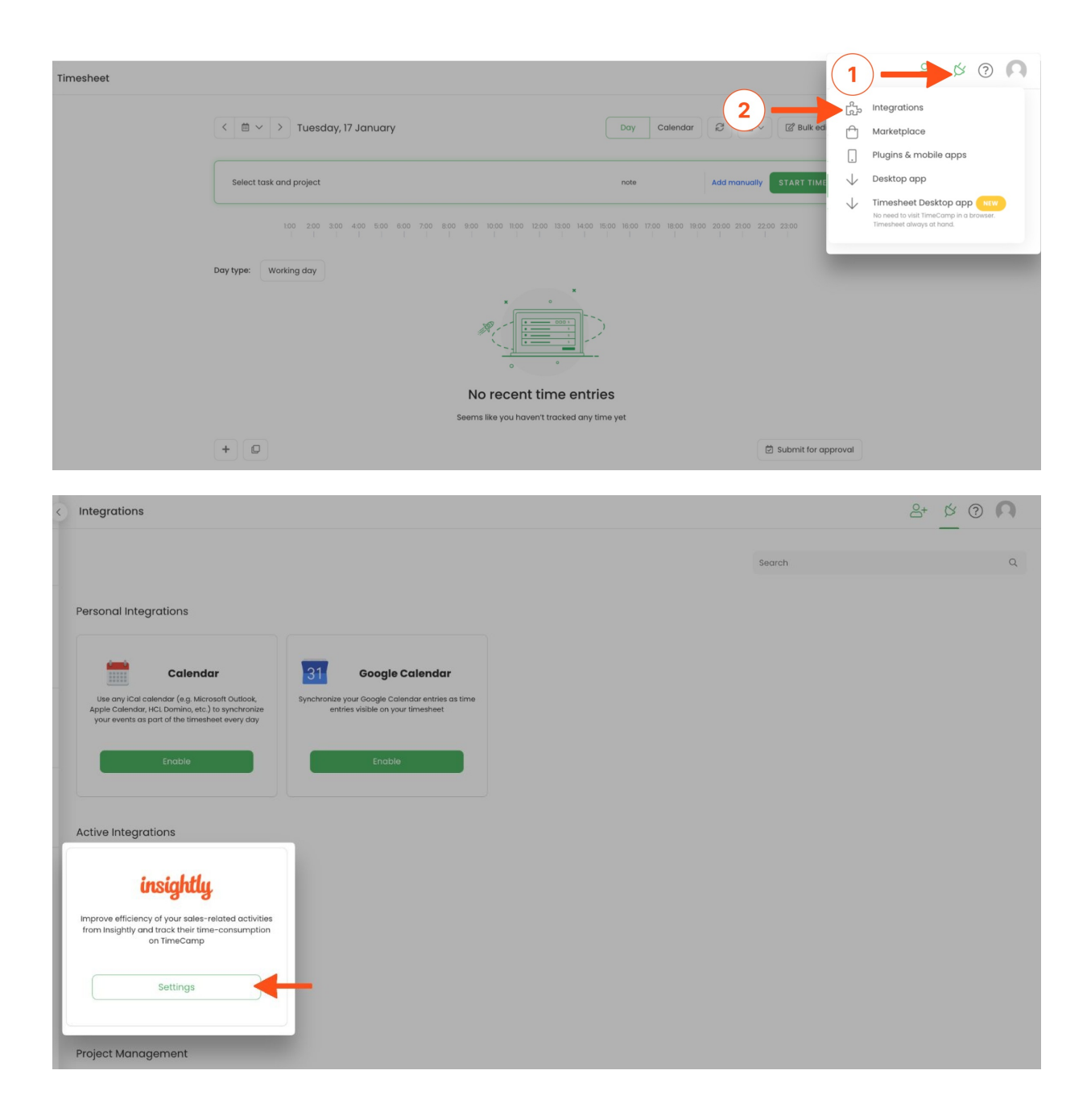

#### Step 2

Next, to unlink the integration simply click on the Unlink integration button.

| Settings                                                                                                    | 2+ \$ ? ? |
|----------------------------------------------------------------------------------------------------|-----------|
|                                                                                                    |           |
| Insightly Integration                                                                                            |           |
| Improve efficiency of your sales-related activities from Insightly and track their time-consumption on TimeCamp. |           |
| ✓ Log hours or minutes for projects, tasks and opportunities                                                     |           |
| ✓ Estimate profitability of your projects                                                                        |           |
| Use TimeCamp Google Chrome plugin to track time directly from Insightly                                          |           |
| Tasks synchronization is done automatically every hour.                                                          |           |
| You can rorce synchronization in timesneet anyume you want.                                                      |           |
|                                                                                                    |           |
| API Token:                                                                                                    |           |
| 228081c7-a400-4ac3-8e5e-c60570be0c56                                                                             |           |
| Re-enable integration Unlink integration                                                                         |           |
|                                                                                                    |           |

To re-enable the integration input the updated API token from your Insightly account and click on the **Re-enable integration** button. Next select boards and subitems you would like to synchronize and the list of active items imported to TimeCamp will be updated immediately.

| Settings                                                                                                    | 2+ Ø 0 A |
|----------------------------------------------------------------------------------------------------|----------|
| Insightly Integration         Improve efficiency of your sales-related activities from insightly and track their time-consumption on TimeCamp.         ✓       Log hours or minutes for projects, tasks and opportunities         ✓       Estimate profitability of your projects         ✓       Use TimeCamp Google Chrome plugin to track time directly from insightly         Tasks synchronization is done automatically every hour.         You can force synchronization in timesheet anytime you want. |          |
| API Token:<br>22808Ic7-0: 0-4ac3-8e5e-c60570be0c56<br>Re-enable integration Unlink Integration                                                                                                    |          |